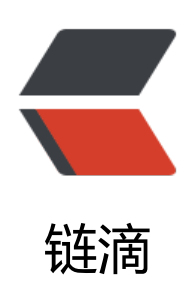

## Getting Kali Linux Installed on WSL

作者: SmiteLi

- 原文链接: https://ld246.com/article/1588670700960
- 来源网站:链滴
- 许可协议: 署名-相同方式共享 4.0 国际 (CC BY-SA 4.0)

## 1. 开启win10支持WSL

Enable-WindowsOptionalFeature -Online -FeatureName Microsoft-Windows-Subsystem-Linux

2. 启动kali后,设置 root 密码

sudo -i

3. update kali

apt-get update apt-get dist-upgrade

4. Installing Penetration Testing tools on Kali

apt-get update apt-get install metasploit-framework

5. You can now start the database server using:

pg\_ctlcluster 12 main start

实际启动的是

/usr/lib/postgresql/12/bin/postgres -D /var/lib/postgresql/12/main -c config\_file=/etc/postg esql/12/main/postgresql.conf

The files belonging to this database system will be owned by user "postgres". This user must also own the server process. postgres数据库的用户是postgres

6. 启动

msfconsole